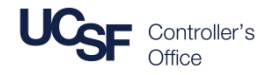

#### Contents

This job aid contains the steps necessary to:

- Log into MyExpense
- Create a new Expense Report for a Non-Employee and Certify Expenses

## Logging in and Creating a New Expense Report

Navigate and log into MyAccess at <u>http://myaccess.ucsf.edu</u> (not shown)

Scroll down to locate and select MyExpense from the applications menu.

The MyExpense homepage will display in a new tab.

*Tip:* If you have set MyAccess to display "Favorites", you may need to change to "All Apps" or search for MyExpense.

From the MyExpense homepage, hover your mouse over + New

2 Click Start a Report from the pop-up menu that displays

The Create a New Expense Report pane will display

#### Create a New Non-Employee Expense Report - Report Header

The Non-Employee expenses are covered by the UCSF Guest **Policy**. Additional required fields will display after you select guest policy.

- D Click the **Policy** drop-down menu
- Select UCSF Guest Policy

The Guest Policy **Report Header** with the additional fields displays. Complete this information before entering any expenses into your Expense Report.

Required fields are denoted by the red bands to the left of the field.

Chartstring information (indicated by the **green shading**); enter **either:** 

#### Speed Type

#### or

Fund, Project, Activity Period, Function and Flex Field

The Purple shading indicates Guest-specific information fields.

The remaining fields are discussed in detail on the next page.

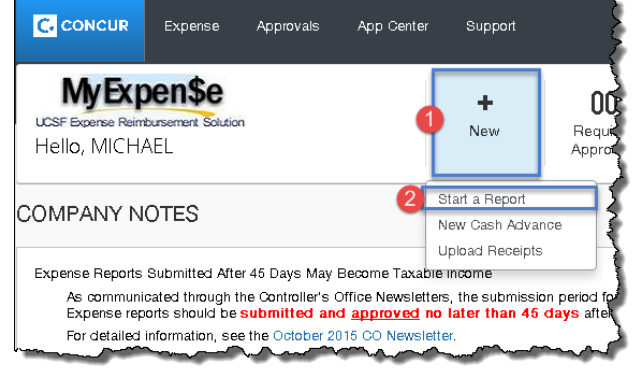

|         |           |            |         | ÷ - |  |
|---------|-----------|------------|---------|-----|--|
|         |           |            |         |     |  |
| Expense | Approvals | App Center | Support |     |  |

| Create a New E  | Expense Report                                                               | -                                                                                                    | Required<br>Fields                     |         |
|-----------------|------------------------------------------------------------------------------|----------------------------------------------------------------------------------------------------|----------------------------------------|---------|
| Report Key      | Report Date<br>10/28/2015<br>Besiness Unit<br>BFCMP) Univ of California C. V | Policy<br>UCSFStandard Expense Policy<br>UCSF Standard Expense Policy<br>UCSF Guest Travel Expense Policy | Speed Type §?                          |         |
| Fund            | Project                                                                      | Activity Period                                                                                           | Function                               |         |
| Flex Field      | Expense Type                                                                 | Cuest First Name                                                                                          | Cupst Last Name                        |         |
| Crest Address 1 | Guest Address 2                                                              |                                                                                                    | Are any expenses incurred for a spouse |         |
| Rijest Zip      | Guest Country<br>USA                                                         | Relationship to UCSF                                                                                      | erdomestic partner?                    |         |
| Comment         |                                                                              |                                                                                                    |                                        |         |
|                 |                                                                              |                                                                                                    | 4                                      | Vext >: |
|                 |                                                                              |                                                                                                    |                                        |         |

Manage Expenses

Cash Advances 🚽

## Creating an Expense Report for a Non-Employee in **MyExpense**

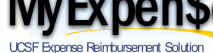

## Create a New Non-Employee Expense Report - Report Header

- Report Name should be Trip return date destination (e.g. 10/8/2015 UCSD Trip)
- Report Date defaults to the current date and can be changed if required
- Policy defaults to UCSF Standard Expense Policy which is for employees only. Select UCSF Guest Travel Expense Policy to create a report for a non-employee.
- Business Purpose provide a detailed business purpose for the expenses (e.g."Lecture on Microbes")

Report Key (not shown on this page) field is not used at UCSF

- Business Unit defaults to the Campus (SFCMP). To change this field, use the drop-down menu if your expenses relate to a non-campus Business Unit including UCSF Health Business Units (excluding Benioff Children's Hospital Oakland - SFCHO)
- Department ID (Cost Center) will display your default value if you entered this in your MyExpense profile. If a different Department ID is required for this Non-Employee report, click the drop down to search. You can search by Code (default) or Text.
- Speed Type valid SpeedTypes will display in the drop down menu after you select your Department ID (Cost Center). If you select a Speed Type, do not enter values into Fund, Project, Activity Period, Function, or Flex Field. If you enter both a Speed Type and any of these fields, you will receive an error message.
- If an appropriate SpeedType is not available, enter the Fund, Project, Activity Period, Flexfield (if applicable), and Function.
- Activity Period is required for Sponsored Projects; for all other projects select N/A from the dropdown
- **Expense Type** select from the drop-down (i.e. Miscellaneous, Travel Domestic, or Travel Foreign)
- **Comment** enter comments including justification or other information for your Approver(s)
- Click the **Next** button when you have completed entry to continue you will receive this warning:

🗛 Reminder: Please attach a signed certification of the total amount by the guest traveler. An online form is available at http://controller.ucsf.edu/travel/files/Certification\_of\_Expenses.pdf

See the next section of this guide for information on how to complete the certification form. The warning will remain until this exception is cleared by attaching the form. Click Next once more to continue.

| Report Name                                                                                                    | Report Date 10/23/2015         |  |  |  |
|----------------------------------------------------------------------------------------------------|--------------------------------|--|--|--|
| Policy<br>UCSFStandard Expense Polic<br>UCSFStandard Expense Policy<br>UCSF Guest Travel Expense Policy                                                                                                    | Business Purpose               |  |  |  |
| Business Unit California CAMPUS SFCMP Wa Type to search by: Text Code (Code) Text (SFCMP) Univ of California CA                                                                                             | Department ID                  |  |  |  |
| (SFBCP) BayChildrens' Physicians SFBCP<br>(SFCMP) Univ of California CAMPUS SFCMP<br>(SFFPO) Faculty Practice Organization SFFPO<br>SFLPH<br>(SFMED) UCSF - Medical Center SFMED                            |                                |  |  |  |
| Speed Type b?           2         7           Type to search by:           ● Text         © Code           (Code) Text         (408041) F_FIN CO Admin 44           (408045-ECOAPP) -408045-           (408 | D8041<br>5000-111111172- FCOAF |  |  |  |
| Fund                                                                                                    | Project                        |  |  |  |
| Flex Field Function                                                                                                    | Activity Period                |  |  |  |
| Activity Period<br>9<br>Expense Type<br>10                                                                                                    | Comment 11                     |  |  |  |
|                                                                                                    | 12 Next >>                     |  |  |  |

# Creating an Expense Report for a Non-Employee in MyExpense

UCSF Expense Reimbursement Solution

| Complete and Attach a Guest Traveler Certification of Expense Form                                                                                                    |                                                                                                    |  |  |
|----------------------------------------------------------------------------------------------------|----------------------------------------------------------------------------------------------------|--|--|
| All guest Expense Reports require a completed <u>Guest Traveler</u><br><u>Certification of Expenses Form</u> . To help ensure that your non-employee<br>expense report is complete, <u>MyExpense</u> will display a warning exception<br>until the form is attached. | WEXPENSE         Guest Traveler Certification of Expenses Form         Controller's Office           This form is a required attachment for all Guest Policy Expense Reports created in MyExpense.         The completed and signed form must be attached before the Expense Report is submitted.                                                                                                    |  |  |
| The certification PDF form is an interactive document.                                                                                                    |                                                                                                    |  |  |
| <ul> <li>Click in the blue fields and type the required information</li> </ul>                                                                                                    | Complete the form, print, obtain guest signature <b>or</b> complete and sign on behalf of the guest. Scan                                                                                                    |  |  |
| <ul> <li>Once completed, print the document and have the traveler sign the form</li> </ul>                                                                                                    | and attach completed and signed form to the Expense Report. See the job aid <u>Creating an</u><br>Expense Report for a Non-Employee in MyExpense for more information.                                                                                                    |  |  |
| <ul> <li>Scan the signed form to create a PDF and email, or by another means<br/>transport the file to your computer</li> </ul>                                                                                                    | Expense reimbursement claim for the amount of \$                                                                                                    |  |  |
| • Pollow the procedures in the MyExpense job and <u>Attaching or Paxing</u><br><u>Receipts</u> to attach or fax the form as a receipt                                                                                                    | I certify that the expenses were incurred by me while on official University business on the dates shown, and that no expenses claimed as reimbursable relate to personal or unallowable expenses. I also certify that I did not receive reimbursement from any other source(s) for the expenses claimed. In the event of an overpayment, or if payment is received from another source for any portion of the expenses claimed, I assume responsibility for repaying UC Regents in full for those expenses. |  |  |
|                                                                                                    | To be completed <b>only</b> if UCSF employee is <b>signing on behalf of the guest</b> . All fields required.                                                                                                    |  |  |
|                                                                                                    |                                                                                                    |  |  |
|                                                                                                    |                                                                                                    |  |  |
|                                                                                                    |                                                                                                    |  |  |
|                                                                                                    | Date:                                                                                                    |  |  |
|                                                                                                    |                                                                                                    |  |  |

## Complete the Expense Report

To complete the expense report, add appropriate expenses and submit as you would for an employee. See the Creating an Expense Report job aid.

For help submitting the report, see the **<u>Submitting an Expense Report</u>** job aid.

More information for MyExpense users is available on the Campus Controller's Office website (http://controller.ucsf.edu/myexpense/)